## Proteger o arquivo apresentado actualmente

Protege ou anula a proteção do arquivo apresentado actualmente. NOTA :

Para selecionar/mover o cursor para cima/esquerda ou para baixo/direita, pressione o botão UP/< ou DOWN/>.

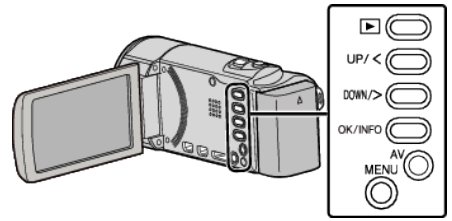

1 Selecione o modo de reprodução.

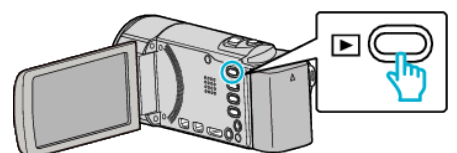

2 Pressionar MENU.

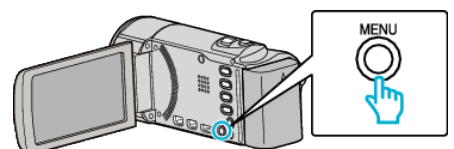

**3** Selecione "PROTEGER/CANCELAR" e pressione OK.

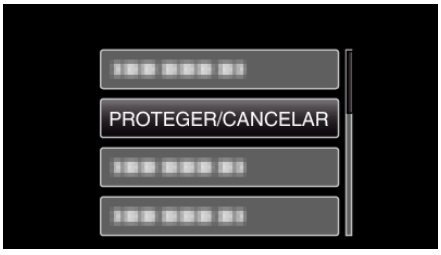

4 Selecione "ACTUAL" e pressione OK.

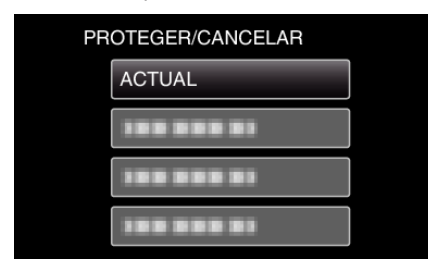

**5** Certifique-se de que é o arquivo que deseja proteger, selecione "SIM" e pressione OK.

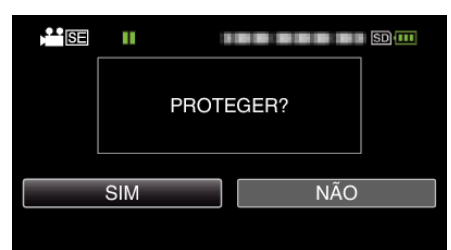

- O arquivo que deseja proteger aparece neste tela.
- Para cancelar a proteção, selecione "NÃO" e pressione OK.
- Pressione o seletor de zoom para selecionar o arquivo anterior ou seguinte.
- Depois de definir, pressione OK.
- Para sair do tela, pressione MENU.